# 6. 利用者登録

利用者登録

## 石川県物品調達電子入札システムを利用するための登録

# ◎利用者登録に必要な情報 1.登録番号(ID)・パスワード 2.商号または名称

※現有資格者の方について

- 1. 登録番号(ID)・パスワードは石川県より通知いたします。
- 2. 商号または名称は現在登録されているものをご使用ください。

# 利用者登録に必要な情報について

#### 1. 利用者登録番号

半角8桁の数字となります。

- ・現有資格者:石川県より通知された利用者番号(業者番号)を使用します。
- ・上記以外 :入札参加資格申請システムで発行された利用者番号 (業者番号)を使用します。

#### 2. 商号または名称

- ・現有資格者:現在登録されている商号または名称を使用します。
- ・上記以外 :入札参加資格申請システムで登録した商号または名称 を使用します。
  - ア.全ての文字を全角で入力してください。
  - イ.株式会社、有限会社については、「(株)」、「(有)」にて 入力してください。

入力例 : 株式会社〇〇 → (株)〇〇 ※(株)は、全角入力のカッコを使用し、半角のカッコや、 記号の㈱は使用しないでください。

### 詳細については、別途石川県HPにてお知らせします。

# 利用者登録(機能の選択)

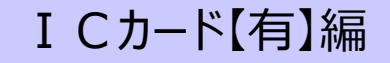

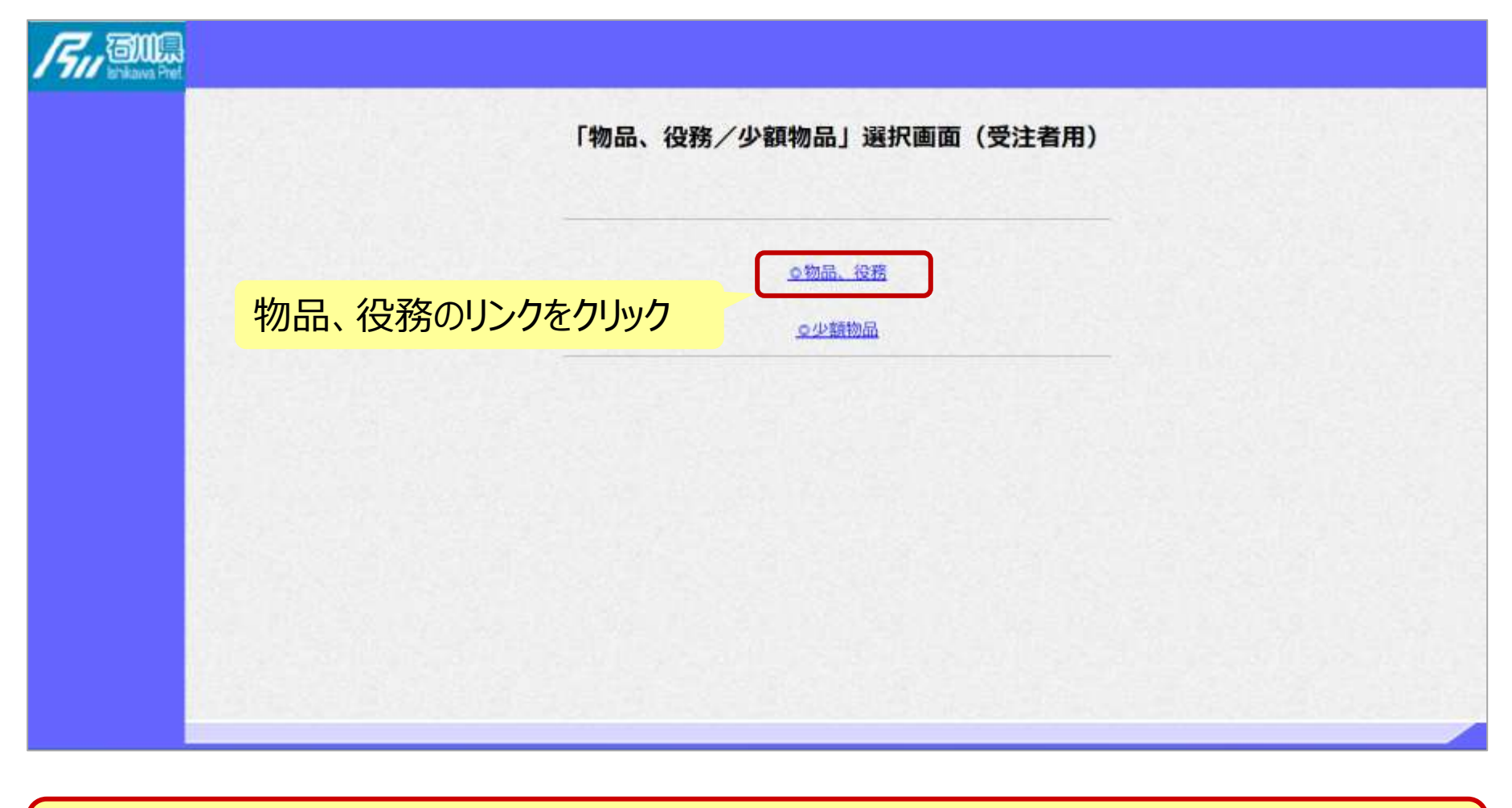

※注意:電子入札システムを利用するためには事前準備として利用者登録をする 必要があります。

## 利用者登録(機能の選択)

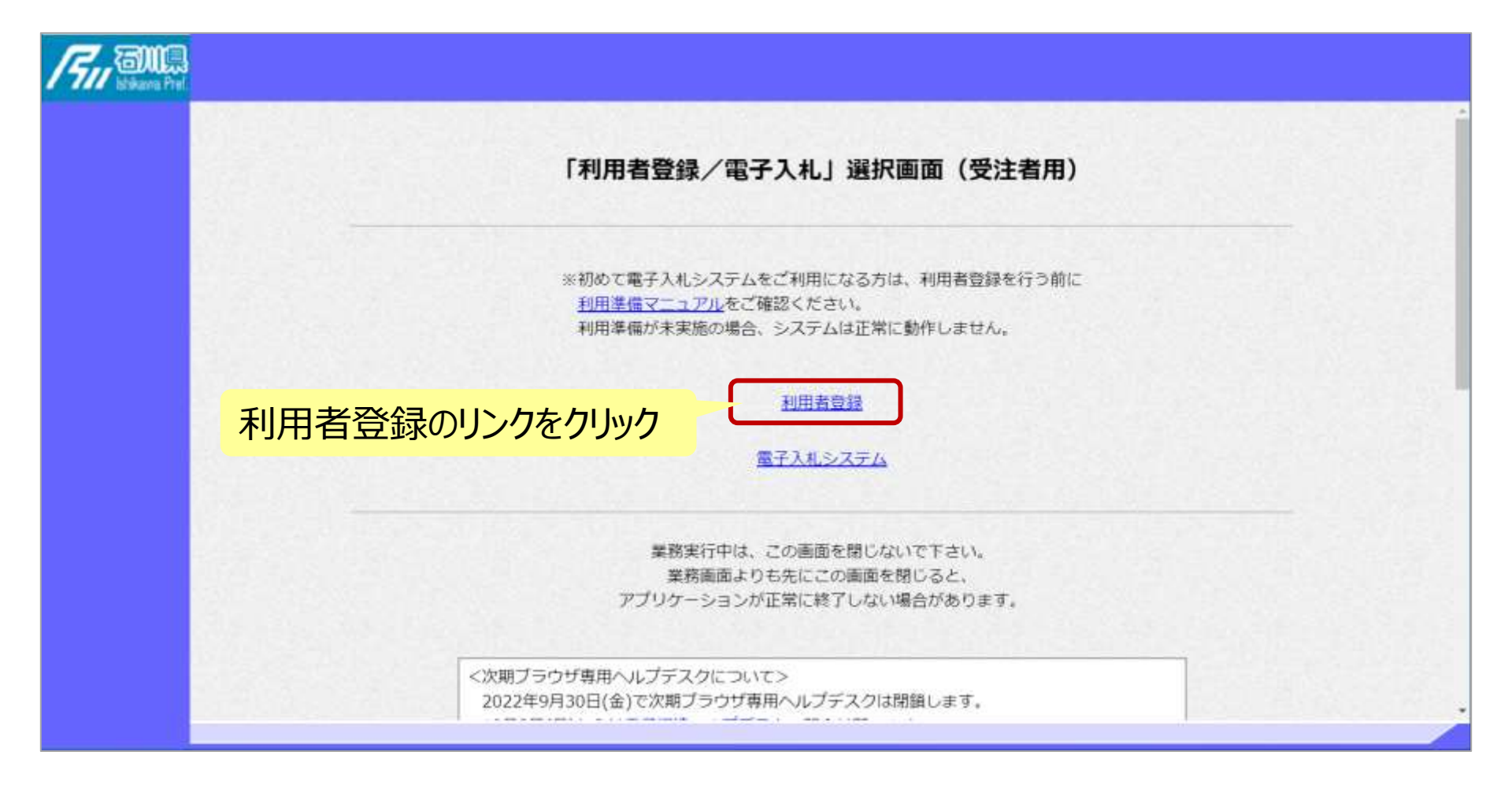

# 利用者登録(登録の選択)

#### I Cカード【有】編

#### 利用者登録ボタンをクリック

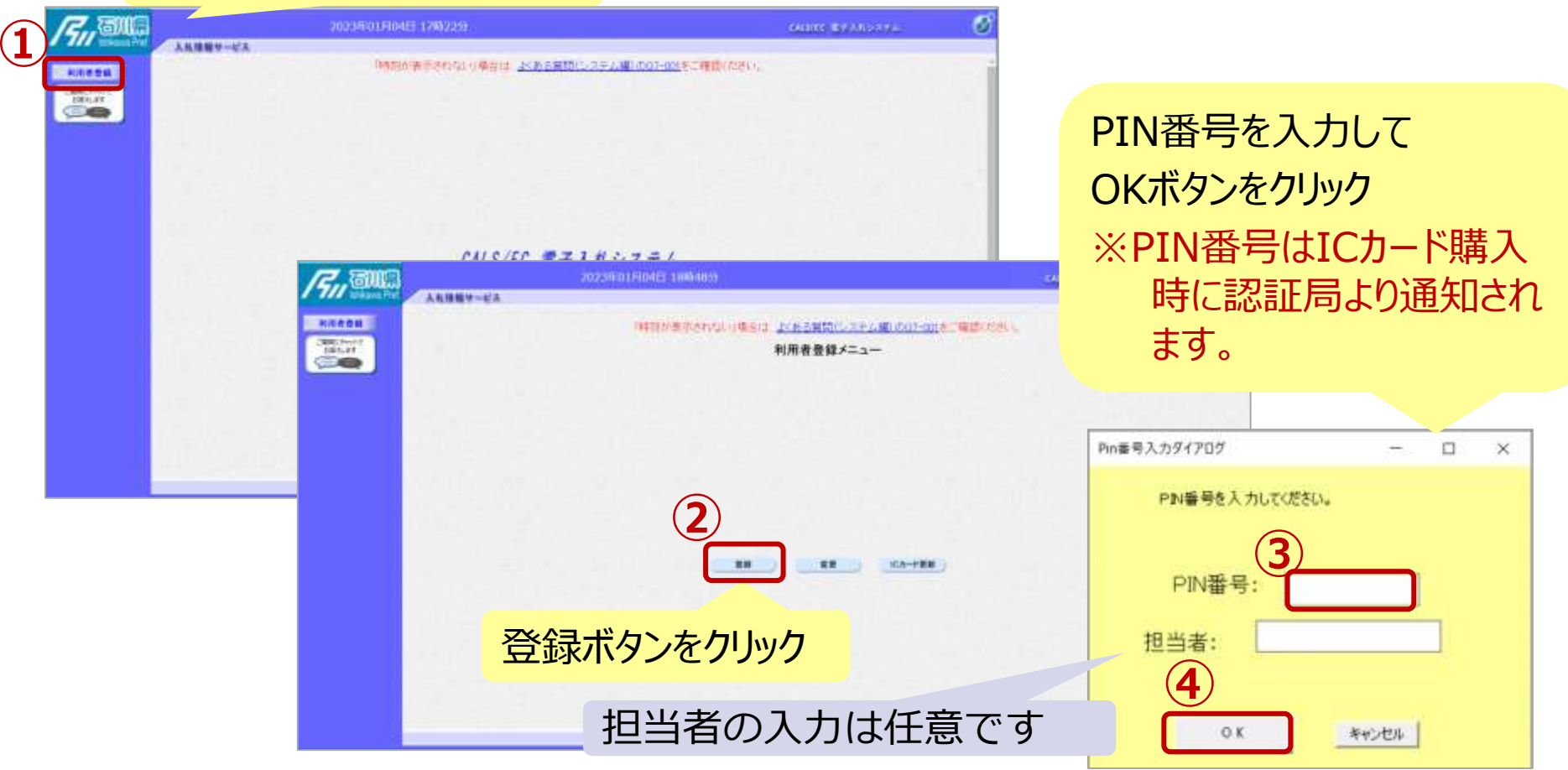

※注意: ICカードリーダを接続し、ICカードが挿入されている必要があります。 利用者登録(資格審査情報の検索)

| 1 |                   | 入礼徒報サービス                                                           | 2023年01月0      | 4日 17時22分 |                                            |                             | CALS/EC 電子入札システム | 2000 A 100 A 100 A |
|---|-------------------|--------------------------------------------------------------------|----------------|-----------|--------------------------------------------|-----------------------------|------------------|----------------------------------------------------------------------------------------------------|
|   |                   | 資格審査情報検索<br>資格審査情報の検索を行います。登録番号、商号又は名称を入力して下さい。<br>(※)の項目は、必須入力です。 |                |           |                                            |                             |                  |                                                                                                    |
|   |                   |                                                                    | 登録番号<br>商号又は名称 | 2         | )                                          | (※)(半角数字8文字)<br>(※)(60文字以内) |                  |                                                                                                    |
|   | 以下の<br>・登銷<br>・商号 | 情報を入力<br>录番号<br>引又は名称                                              |                |           | をまたす しま しんしん しんしん しんしん しんしん しんしん しんしん しんしん | xo<br>Jック                   |                  |                                                                                                    |
|   |                   |                                                                    |                |           |                                            |                             |                  | ,                                                                                                    |

# 利用者登録(利用者の登録)

| <b>/2,,</b> aug                              |                                                            | 023年01月30日 22時41                                      | 57                                                                                                    |                                                                                                    |                                                                                                    | CALSPEC ILIFEARINATE                                                                                                    | Ø                |   |
|----------------------------------------------|------------------------------------------------------------|-------------------------------------------------------|----------------------------------------------------------------------------------------------------|----------------------------------------------------------------------------------------------------|----------------------------------------------------------------------------------------------------|----------------------------------------------------------------------------------------------------|------------------|---|
| HIRE DAY                                     | <b>ХКИЩ9-Е</b> Х                                           | 企業情報<br>企業ID<br>企業名称<br>企業名称<br>企業名称<br>主業技術<br>代表者投稿 | この順面で二 ビカー)<br>本会鮮処理を実現する<br>(第)の項目は、必須ス<br>:1700100100096001<br>:富士通72トユーザ1<br>000-0001<br>:東非和足之防1<br>:富士通次即<br>:取得位長 | 利用者登録<br>* ほかで原登録します。<br>まではレステムを利用す<br>いです。                                                                                                    | 之事がてきません。                                                                                                    |                                                                                                    |                  |   |
|                                              | <b>F</b> , au                                              | <b>I</b> .                                            | 2023                                                                                                    | 年01月30日 22時42分                                                                                                    | -                                                                                                    |                                                                                                    | CALIFIC BEAMSANA | ø |
|                                              |                                                            | VURBA-EN                                              | 1000                                                                                                    | 支店名單                                                                                                    | 1]税税部                                                                                                    | (※) (30文字以户)                                                                                                    |                  |   |
| 代表窓口<br>情報をフ<br>・連絡先<br>・連絡先                 | コ・ICカード利<br>し力<br>名称(部署名<br>住所<br>氏々                       | 用部署の<br>3等)                                           |                                                                                                    | 大志安に精催<br>単応大名称(部署名等)<br>連応大部務基督<br>連応大た名<br>連応大式な管核<br>連応大メールアドレス<br>ICカード利用部署情報                                                                                                    | ★日本には、10×-50 (14月21)ます。 ● 通信先名称  ○ 122-4547  ● 通信先任所  ○ 246元だ所  ○ 3000-0000  ○ 3000-0000  ○ 3000-0000                                     | <ul> <li>(6) (60文字以序)</li> <li>(6) (年為 後:127-4587)</li> <li>(6) (60文字以序)</li> <li>(6) (50文字以序)</li> <li>(6) (年為 後:02-0000-0000)</li> <li>(6) (年為 後:02-0000-0000)</li> <li>(7) (年為100文字以序)</li> <li>(8) (年為100文字以序)</li> </ul>                                   |                  |   |
| ・連絡元<br>・連絡先<br>※代表系<br>連絡先、<br>は全ての<br>提出時の | 氏名<br>メールアドレス<br>窓口情報には指<br>I Cカード利用<br>入札方式におけ<br>D連絡先を入力 | 等<br>名通知時(<br>語署情報)<br>る入札書<br>します。                   | の<br>に<br>等                                                                                                    | (Cカード設備着任所<br>(Cカード取得着任所<br>連結大部停署号<br>連結大部停署号<br>連結大部停署号<br>連結大部府<br>連結大部府<br>連結大部局<br>連結大部局<br>連結大FAX<br>等号<br>連結大FAX<br>等号<br>連結大FAX<br>等号<br>連結大FAX<br>等号<br>目<br>第一<br>一<br>一<br>一<br>の<br>に<br>力<br>に<br>力<br>に<br>力<br>に<br>力<br>に<br>力<br>に<br>力<br>に<br>力<br>に<br>力<br>に<br>力<br>に | 2 Saiflewin011<br>1011<br>1 * * *<br>「デスト部署<br>1 120-4547<br>デスト部デスト形テスト登<br>デスト間5000<br>2 (02-000-0001<br>1 (53-0000-0002<br>3<br>人力内容機器 | <ul> <li>(6)(00文字以四)</li> <li>(4)(牛角(骨1:123-6567))</li> <li>(5)(00文字以內)</li> <li>(5)(00文字以內)</li> <li>(6)(00文字以內)</li> <li>(7)(牛角(骨1:05-0000-0000))</li> <li>(7)(牛角(骨1:05-0000-0000))</li> <li>(7)(牛角(骨1:05-0000-0000))</li> <li>(7)(牛角(雨1:125-11月))</li> </ul> |                  |   |

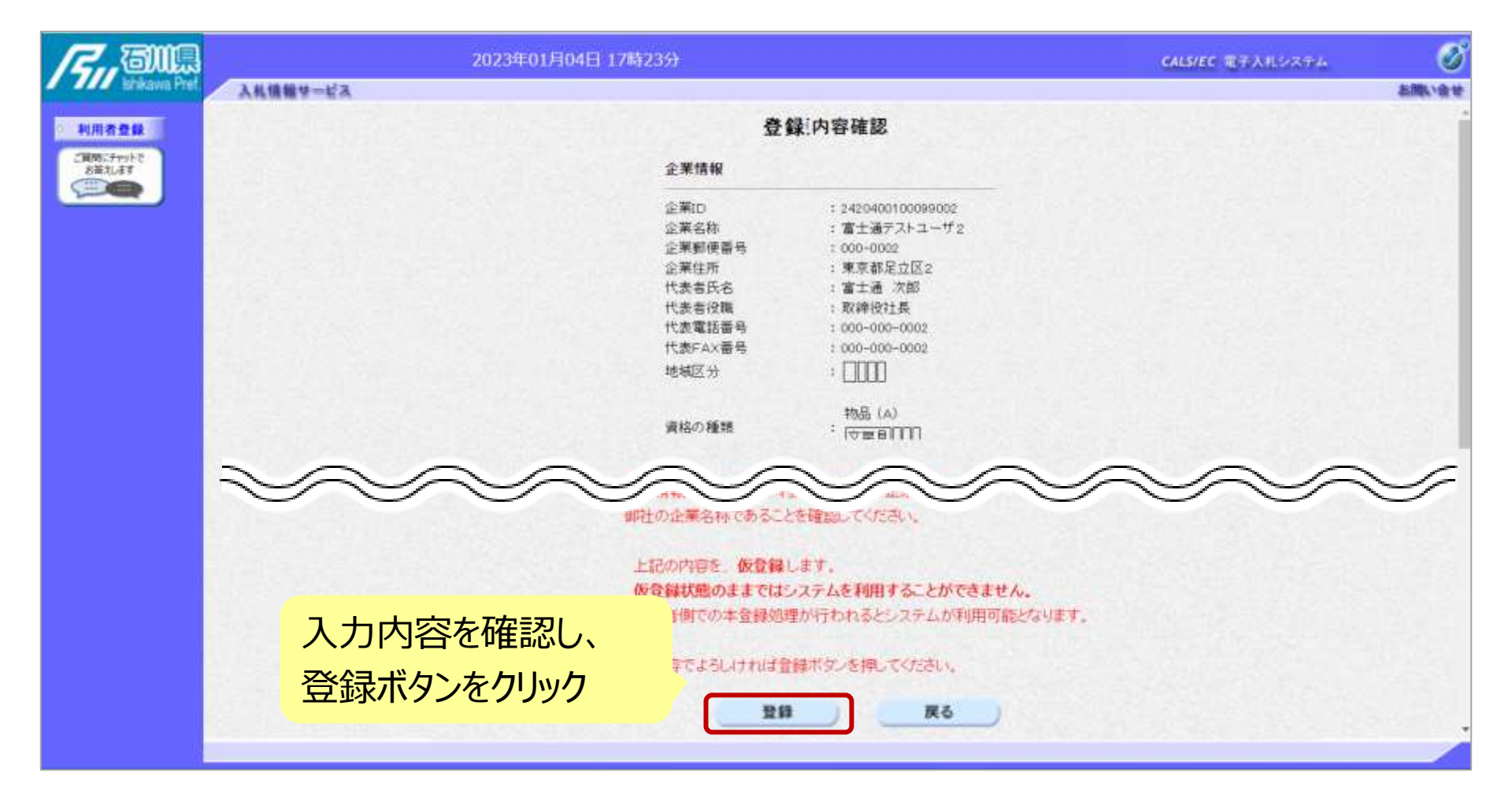

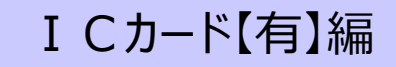

| Fri The Ball                                                                                                    | 2023年01月04日 17時23分                                                                                                    | CALS/EC TETRATIVETY               | 8 |
|----------------------------------------------------------------------------------------------------|----------------------------------------------------------------------------------------------------|-----------------------------------|---|
| ・<br>利用者量録<br>注意の<br>記述<br>記述<br>で<br>の<br>の<br>の<br>の<br>の<br>の<br>の<br>の<br>の<br>の<br>の<br>の<br>の<br>の<br>の<br>の<br>の<br>の | 利用者情報の登録が完了いたしました。<br>企業Dは です。<br>仮登録状態のままではシステムを利用することはできません。<br>本登録処理が行われるまでしばらくお待ちください。<br>本登録処理は発注者が行いますので、お急ぎの場合は発注者までご連絡ください。<br>プラウザを右上のXボタンで一度終了させて下さい。 |                                   |   |
|                                                                                                    | 利用者登録完了です。                                                                                                    |                                   |   |
|                                                                                                    | 石川県の本登録処理後に電<br>利用可能になります。<br>(ICカードで利用者登録を<br>だけでなく、随意契約にも参加                                                                                                   | 子入札システムが<br>行うと、入札案件<br>ロすることができま |   |

す。)

29

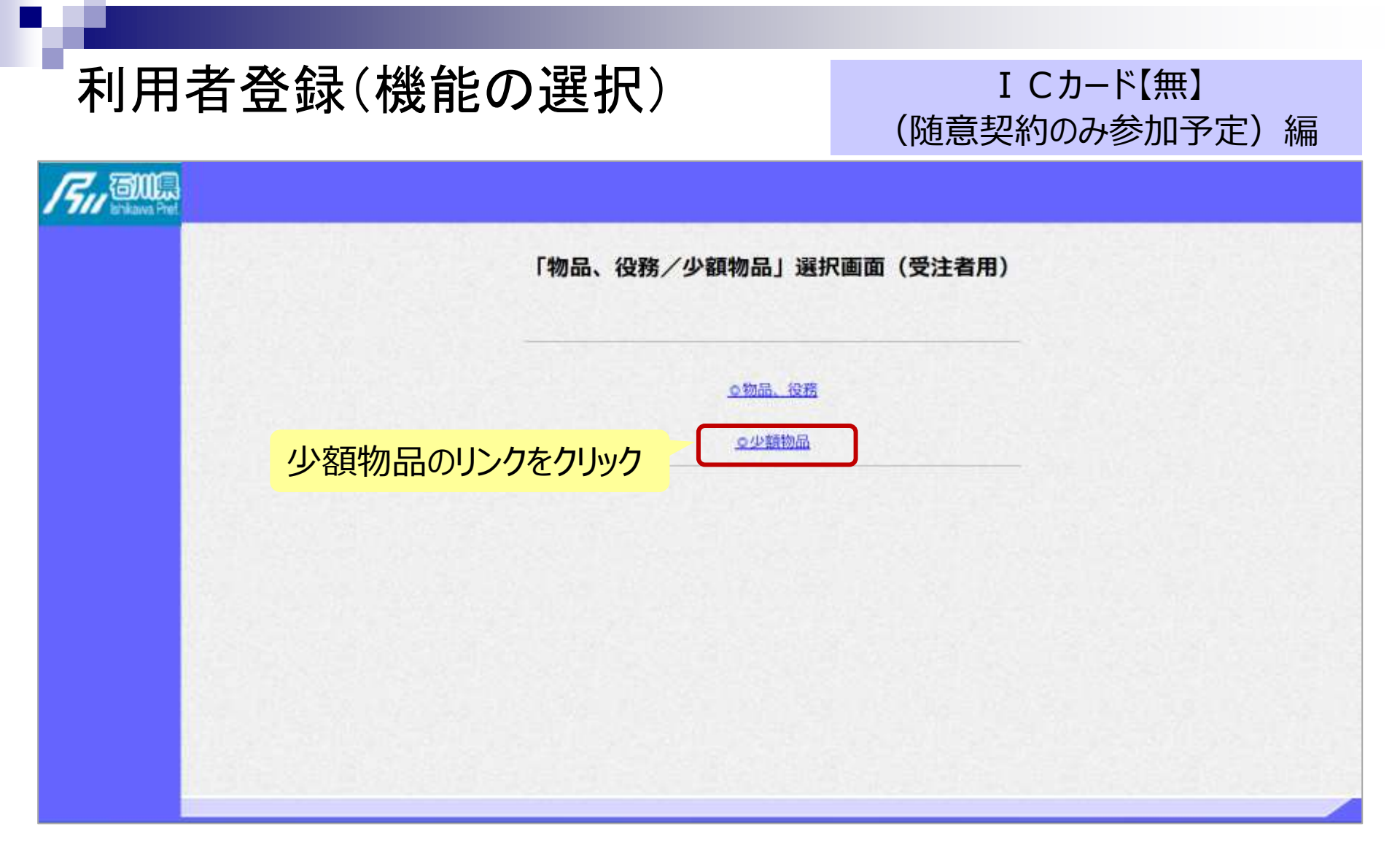

# 利用者登録(機能の選択)

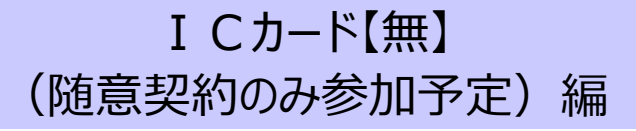

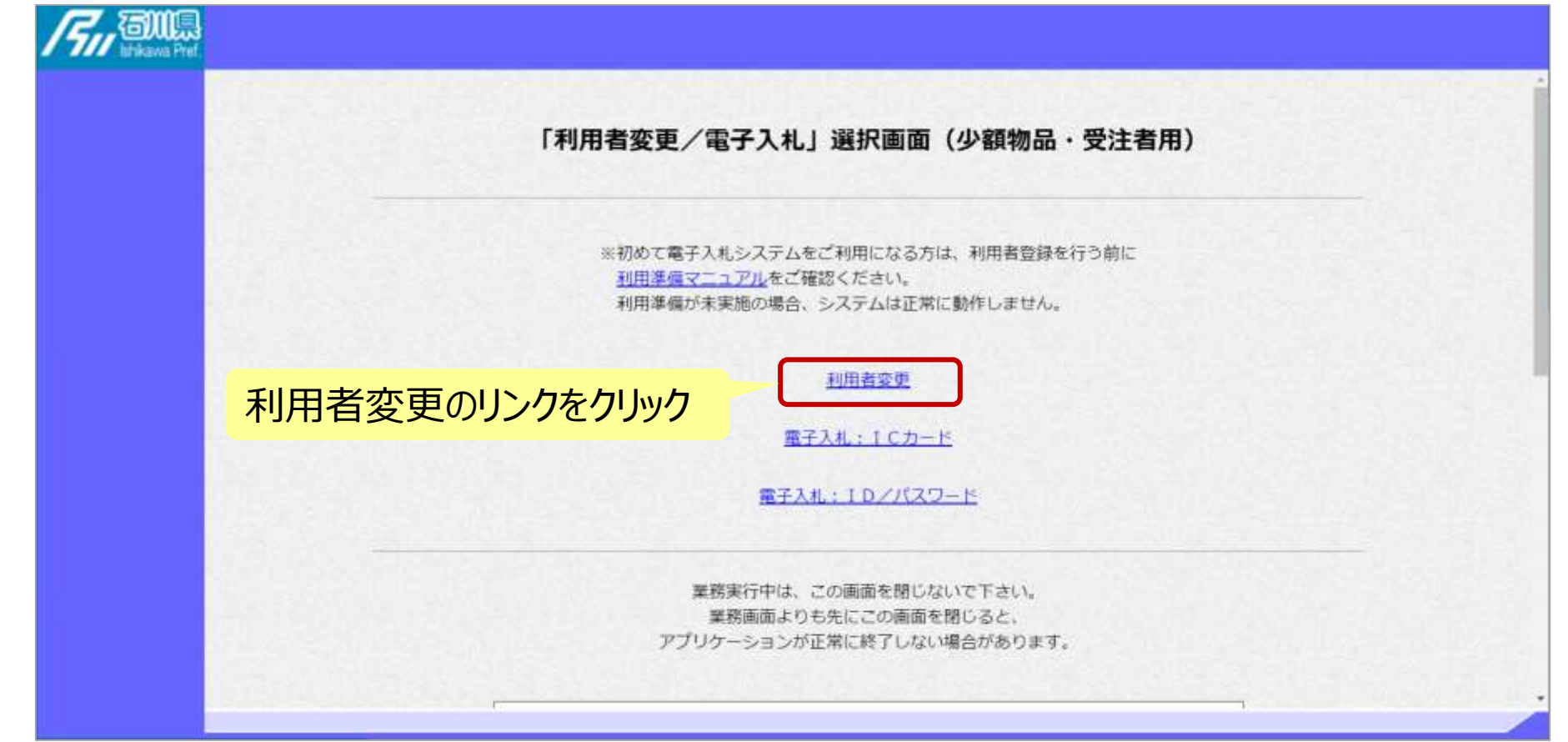

# 利用者登録(登録の選択)

#### I Cカード【無】 (随意契約のみ参加予定)編

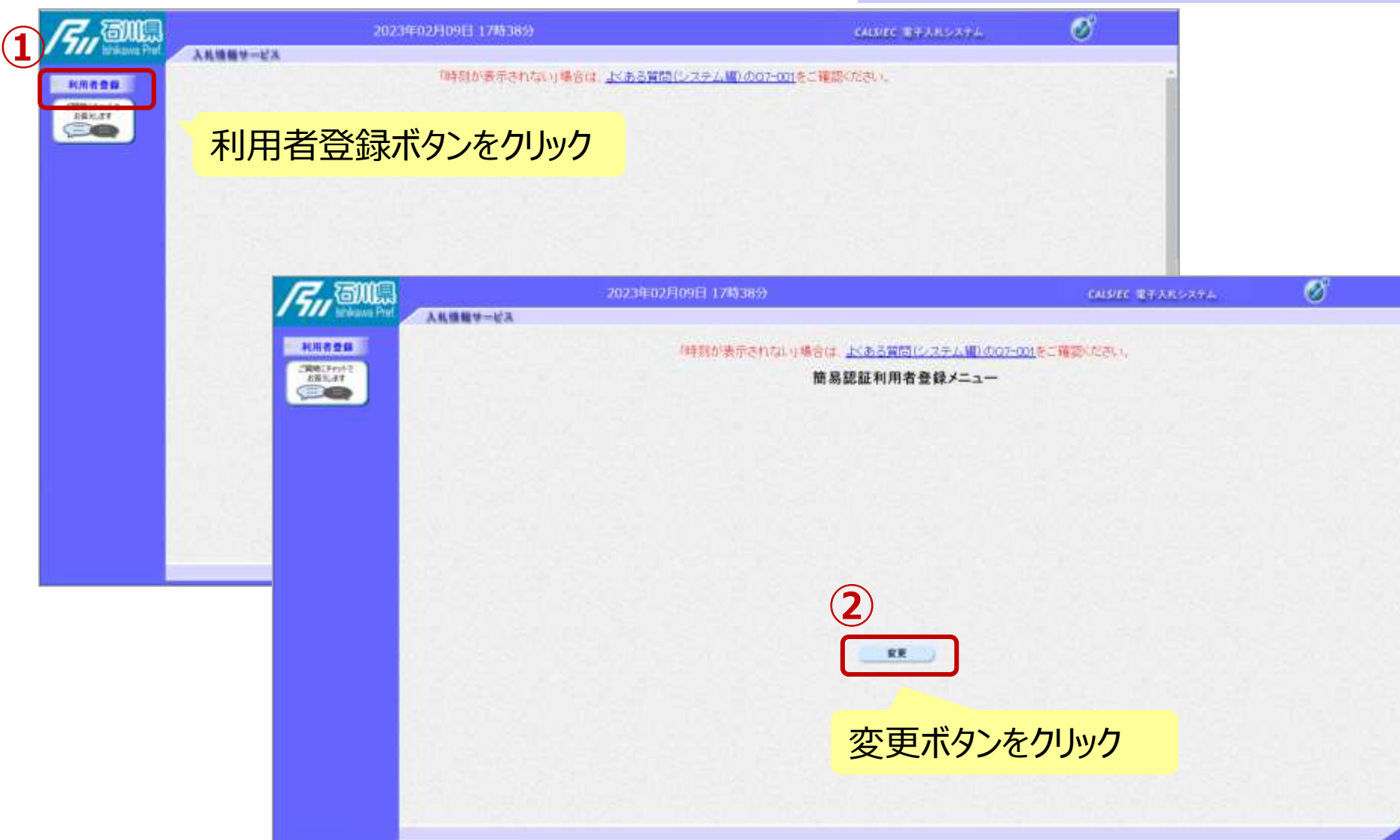

# 利用者登録(利用者情報の検索)

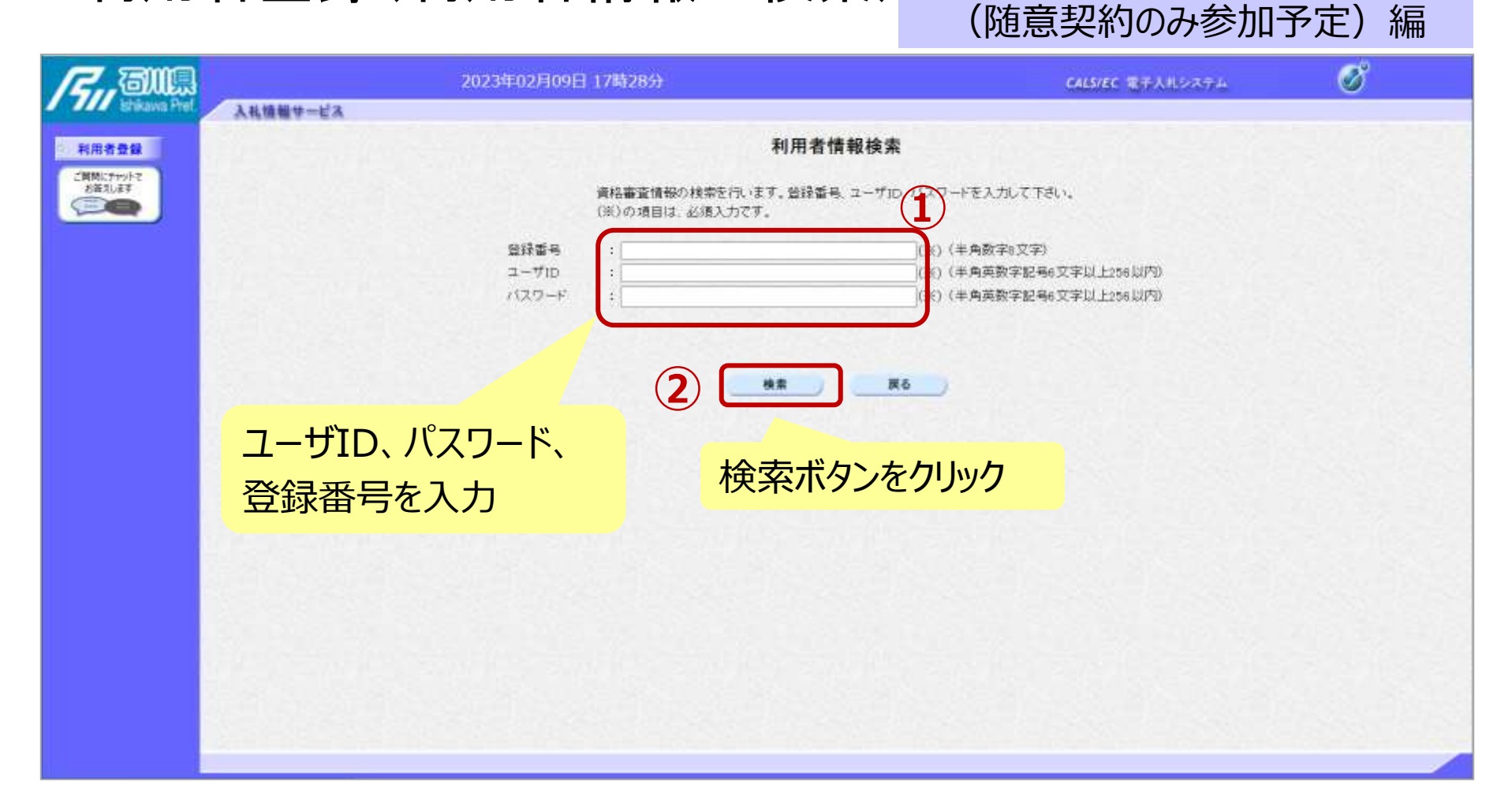

I Cカード【無】

# 利用者登録(利用者の選択)

#### I Cカード【無】 (随意契約のみ参加予定)編

| <b>/</b> , au       | 2023年02月09                                                                                                    | 日 19時0459                                                           | CALSIEC REFAILONFS | Ø                                                                                                    |       |
|---------------------|----------------------------------------------------------------------------------------------------|---------------------------------------------------------------------|--------------------|----------------------------------------------------------------------------------------------------|-------|
| E Erskawa Pret,     | 入札情報サービス                                                                                                    |                                                                     |                    | お用い合せ                                                                                                    |       |
| 利用者登録               |                                                                                                    | 利用者変更                                                               |                    |                                                                                                    |       |
| CBRC+ro+t<br>SEQUET |                                                                                                    | 利用者変更では、登録されている業者情報の<br>(38)の項目は、必須入力です。                            | 変更を行います。           |                                                                                                    |       |
|                     | 企業情報                                                                                                    |                                                                     |                    |                                                                                                    |       |
|                     |                                                                                                    | 2023年02月                                                            | 109日 19時04分        | CALS/EC RTARSATA                                                                                                    | ø     |
|                     | 入扎住相                                                                                                    | サービス                                                                |                    |                                                                                                    | お聞い合せ |
|                     | 211月月春日日 211月月春日日 211月月春日日 211月月春日日 211月月春日日 211月月春日日 211月月春日日 211月月春日日 211月月春日日 211月月春日日 211月月春日日 211月月春日日 211月月春日日 211月月春日日 211月月春日日 211月月春日日 211月月春日日 211月月春日日 211月月春日日 211月月月日 211月月月日 211月月月日 211月月日 211月月日 211月月日 211月月日 211月月日 211月月日 211月月日 211月月日 211月月日 211月月日 211月月日 211月月日 211月月日 211月月日 211月月日 211月月日 211月月日 211月月日 211月月日 211月月日 211月月日 211月月日 211月月日 211月月日 211月月日 211月月日 211月月日 211月月日 211月月日 211月月日 211月月日 211月月日 211月月日 211月月日 211月月日 211月月日 211月日 211月月日 211月月日 211月月日 211月日 211月日 211月月日 211月月日 211月日 211月日 211月月日 211月日 211月日 211月月日 211月月日 211月日 211月日 211月日 211月日 211月日 211月日 211月日 211月日 211月日 211月日 211月日 211月日 211月日 211月日 211月日 211月日 211月日 211月日 211月日 211月日 211月日 211月日 211月日 211月日 211月日 211月日 211月日 211月日 211月日 211月日 211月日 211月日 211月日 211月日 211月日 211月1 211月1 2111 2111 21111 2111 21111 21111 2111 21111 211111 21111 21111 2111111 | 代表窓口連絡先情報                                                           | 後老時はここにメールが送信されます。 |                                                                                                    |       |
| 代表窓<br>の情報な<br>・連絡先 | ロ・ICカード利用部署<br>を入力<br>える称(部署名等)                                                                                                    | 連絡先名称(郡署名竿)<br>連絡先期便番号<br>連絡先住所<br>連絡先電話番号<br>連絡先電話番号<br>連絡先メールアドレス |                    | (※)(60文字以内)<br>(※)(年角 俗に123-4567)<br>(※)(60文字以内)<br>(※)(20文字以内)<br>(※)(年角 俗に3-0000-0000)<br>(※)(半角 俗に3-0000-0000)<br>(※)(半角 何に3-0000-0000)<br>(※)(半角100文字以内) |       |
| ·連絡先                | 往所                                                                                                    | ID登録依賴者連絡先情報                                                        | r<br>              |                                                                                                    |       |
| ·連絡先                | 氏名                                                                                                    | 遵格先名称(部著名等)<br>連絡先朝使番号<br>連絡先住所                                     | 1<br>5<br>1        | (米)(80文字以内)<br>(米)(半角 例:123-4567)<br>(米)(60文字以内)                                                                                                    |       |
| ·連絡先                | メールアドレス 等                                                                                                    | 使给先找石<br>連結先電話當号<br>連結先FAX當号                                        |                    | (余) (202年以中)<br>(朱) (半角 射:03-0000-0000)<br>(米) (半角 射:03-0000-0000)                                                                                           |       |
| ※代表:                | 窓口情報には指名通知                                                                                                    | 連結先メールアドレス                                                          | 1                  | (※)(半角100文字以内)                                                                                                    |       |
| 時の連絡                | 各先、I Cカード利用部                                                                                                    | ユーザID<br>パスワード                                                      | 1 userid01         | <ul> <li>(※)(半角英数字記号6文字以上256以内)</li> <li>(※)(半角英数字記号6文字以上256以内)</li> </ul>                                                                                   |       |
| 思情却                 |                                                                                                    | 新バスウード                                                              | :                  | (米)(半角英数字記号6文字以上256以内)                                                                                                    |       |
| 者領知                 | こは主ての人札力式にお                                                                                                    | 新バスワード確認                                                            | 3 [                | (米) (半角英数字記号6文字以上256以内)                                                                                                    |       |
| を入力し                | ます。                                                                                                    |                                                                     | 入力内容確認 英心          |                                                                                                    |       |

#### I Cカード【無】 (随意契約のみ参加予定) 編

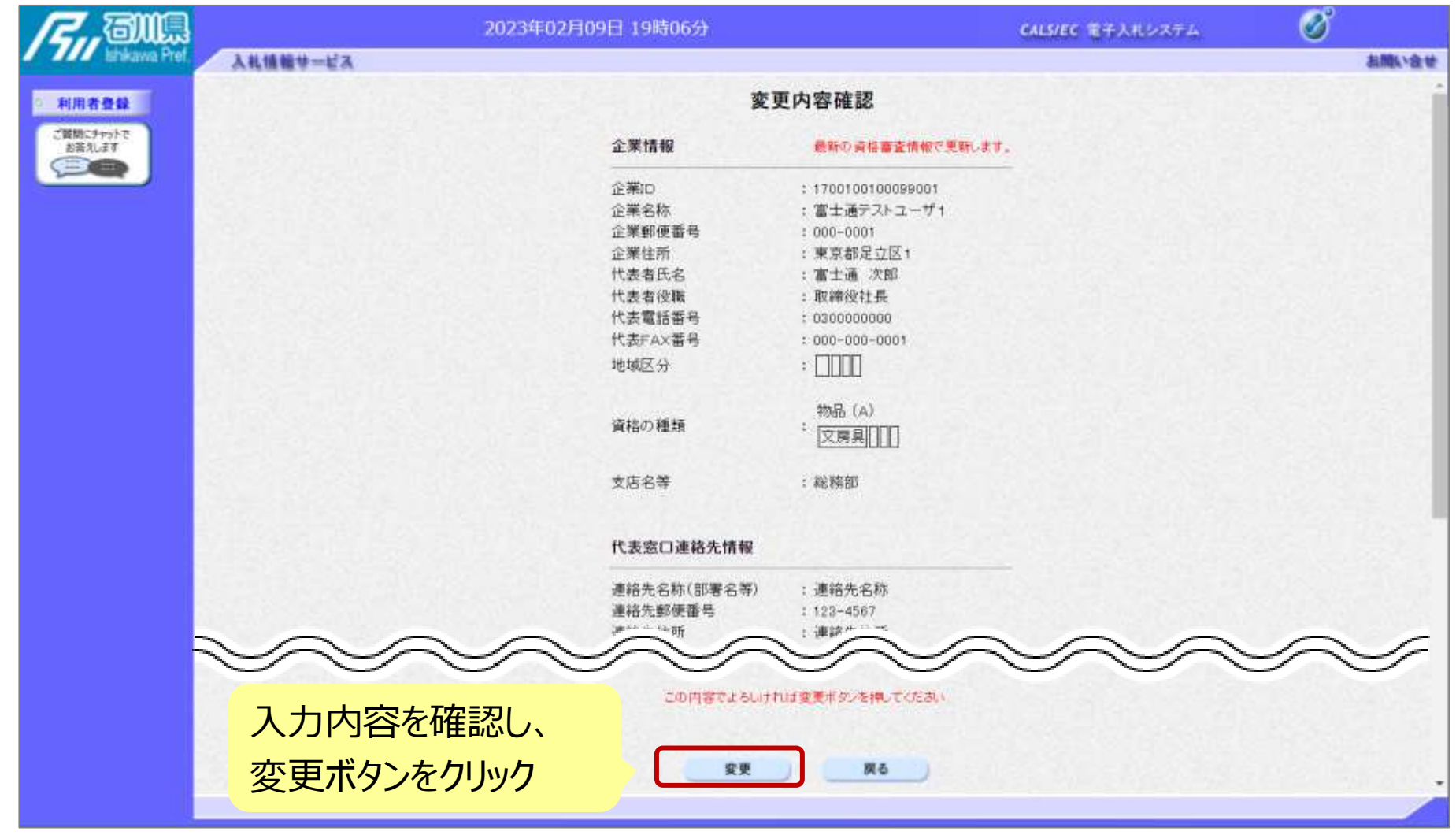

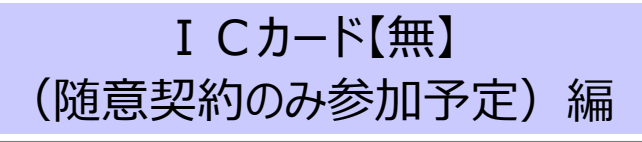

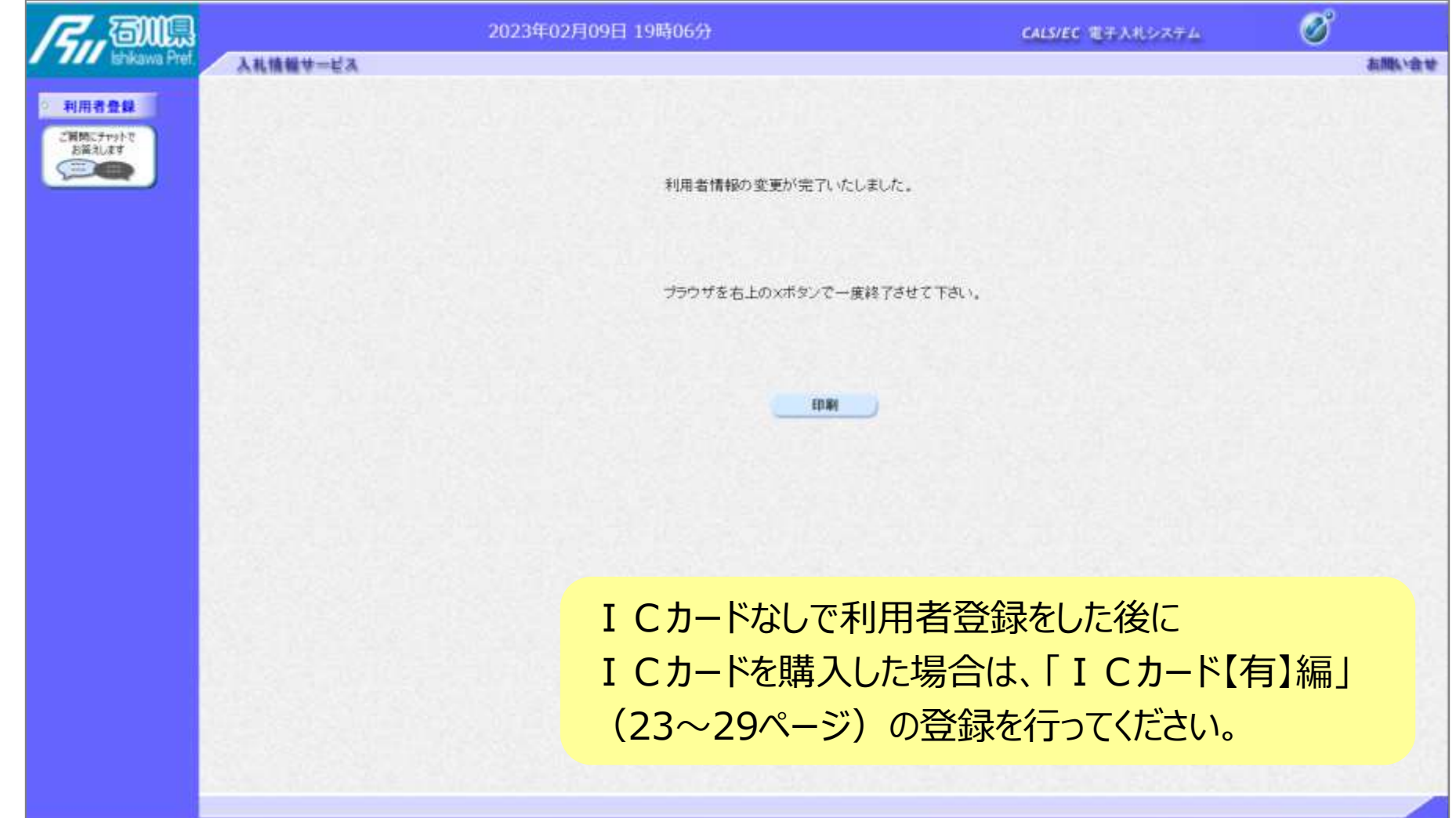